公告

## 參加<mark>繁星推薦</mark>或<mark>申請入學</mark>之考生均需自行設定一組密碼 ※考生個人之密碼係為登錄以下系統所需輸入之證號:

(一)、 繁星推薦:「錄取(篩選)結果查詢」、「網路聲明放棄入學資格作業」等系統。

※考生如於錄取(篩選)結果公告前一日下午4時前完成密碼設定,即可於錄取(篩選)結果公告 當日收到結果簡訊通知。

- (二)、 申請入學:「個別報名考生網路報名(含報名狀態查詢)」、「集體報名考生報 名狀態查詢」、「第一階段篩選結果查詢(含複查申請及查詢)」、「第二階段審查資 料上傳」、「應屆畢業生查詢第六學期修課紀錄」、「網路登記就讀志願序」、「統一 分發結果查詢(含複查申請及查詢)」、「網路聲明放棄入學資格作業」等系統。 ※考生如於第一階段篩選結果公告前一日下午4時前完成密碼設定,即可於篩選結果公告當日 收到結果簡訊通知。
- (三)、 經113年度離島地區及原住民籍高級中等學校應屆畢業生升學國(市)立師範 及教育大學聯合保送甄試錄取生、原住民族及離島地區醫事人員養成計畫公費生 甄試錄取生於網路登記就讀志願序前均需自行設定一組密碼。

## ※ 系統開放時間:

## 113年3月5日至113年6月16,每日上午9時起至下午9時

繁星及申請入學的錄取/篩選結果:一律於甄選委員會網站公告,不另行書面通知,請學生上網查詢,查詢前須請依下列步驟設定個人密碼,此組密碼非常重要,請牢記!

-設定密碼步驟如下,請翻頁。-

## (四)、 密碼設定步驟

1. 至甄選委員會 申請入學/繁星推薦網頁

https://www.cac.edu.tw/cacportal/index.php

| 大學甄選入學委員會<br>College Admissions Committee |  |
|-------------------------------------------|--|
|                                           |  |
| 113                                       |  |
| 邁向大學之路 開創成功未來                             |  |
| 繁星推薦                                      |  |
| 申請入學                                      |  |
|                                           |  |

2. 進入「個人密碼設定」,設定考生個人密碼

|                           |                        | 大學招生委員會聯合1 |            |              |
|---------------------------|------------------------|------------|------------|--------------|
| 大學甄選入<br>College Admissio | 、學委員會<br>ons Committee |            |            | 會 回首頁 💄 申請入學 |
| 113                       | 繁星推薦                   | 大學之位 為您預留  |            |              |
| 校委合則                      | 」查詢 網路購買簡章             | 聽障生免英聽檢定   | 錄取(篩選)結果查詢 | 網路聲明放棄       |
| 個人密碼設定                    | 訊息公告 News              |            |            |              |
| MAIN MENU                 | ● 最新消息 泉:05-22         | 721799 •   |            |              |

3. 該密碼為考生登錄「第一階段篩選結果查詢」、「第二階段審查資料上傳」、

「錄取生網路聲明放棄入學資格」等系統所需輸入之證號

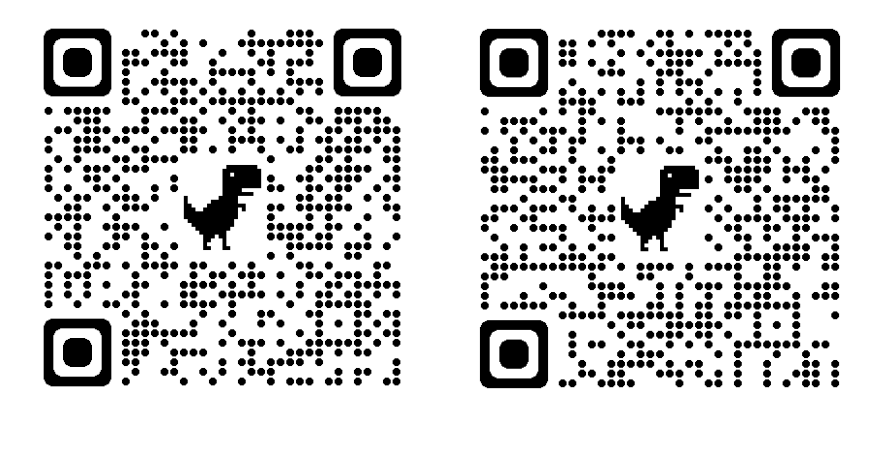

個人密碼設定系統

|--|